FreeStyle Libre 2

## Get started

Your guide to the FreeStyle Libre 2 system

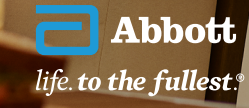

=

Images are for illustrative purposes only. Not actual patient.

### Contents

#### 1 Introduction

- 2 The FreeStyle Libre 2 system
- 3 Applying the sensor
- 4 Understanding your glucose measurements
- 5 Driving
- 6 Capturing data
- 7 Understanding your data
- 8 Understanding Time in Range
- 9 Setting alarms
- 10 Digital health tools
- **11** The FreeStyle LibreLink app
- **12** The LibreLinkUp app
- 13 LibreView
- 14 GPI report
- 15 Additional resources

THE FREESTYLE LIBRE 2 SYSTEM Welcome to the FreeStyle Libre 2 system

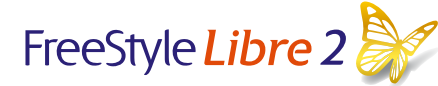

This booklet is designed to cover the basics of the FreeStyle Libre 2 system. For more in-depth information, check out the online training at FreeStyle.Abbott/uk-en/MyFreeStyle.html.

As the #1 sensor-based glucose monitoring system used worldwide,<sup>1</sup> the FreeStyle Libre 2 system has liberated millions of people with diabetes from the burdens of finger pricks.<sup>2</sup>

We hope you enjoy your new FreeStyle Libre 2 system.

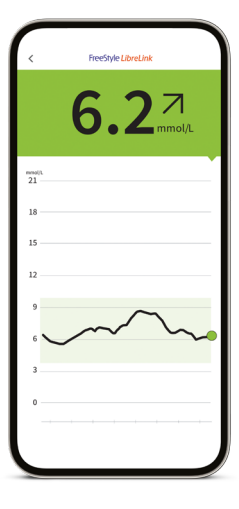

Images are for illustrative purposes only. Not actual patient data.

The FreeStyle LibreLink app is only compatible with certain mobile devices and operating systems. Please check the website for more information about device compatibility before using the app. Use of FreeStyle LibreLink may require registration with LibreView. 1. Data on file, Abbott Diabetes Care, Inc. Based on the number of users worldwide for the FreeStyle Libre portfolio compared to the number of users for other leading personal use sensor-based glucose monitoring systems. **2.** Finger pricks are required if glucose readings and alarms do not match symptoms or expectations.

0

Ξ

### Meet the FreeStyle Libre 2 system

Get real-time glucose readings every minute, sent right to your smartphone.<sup>1,2</sup>

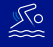

- Understand how your body responds to treatment, food, and exercise.
- ທີ່ທີ່
- See patterns and trends and customise optional glucose alarms for lows and highs.<sup>3</sup>

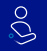

- Easy to use and comfortable to wear for up to 15 days.<sup>4</sup>\_\_\_\_\_
- Outstanding accuracy across
  multiple measures.<sup>5</sup>

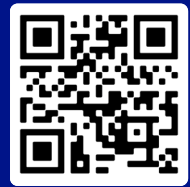

Watch the tutorial for setting up the FreeStyle LibreLink app and starting your sensor.

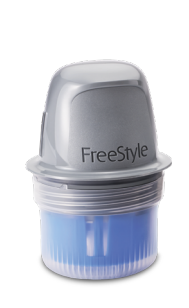

Applicator Used to apply the sensor. **Sensor** Worn on the back of the upper arm for up to 15 days.

.

FreeStyle LibreLink app Use your smartphone to see your data.

6.2

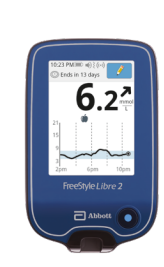

Reader An alternative way to see your data and trends.

Images are for illustrative purposes only. Not actual patient data.

Important information: When starting the FreeStyle Libre 2 Plus sensor with the FreeStyle Libre 2 reader, users will not receive real-time glucose readings, even if they use the updated FreeStyle LibreLink app as their second device. Users will need to scan to get their glucose reading on both devices. Glucose alarms are only received on the device used to start the sensor.

1. The FreeStyle LibreLink app is only compatible with certain mobile devices and operating systems. Please check the website for more information about device compatibility before using the app. Use of FreeStyle LibreLink may require registration with LibreView. **2.** Glucose readings are automatically displayed in the app only when the smartphone and sensor are connected and in range. **3.** Notifications will only be received when alarms are turned on and the sensor is within 6 metres (20 feet) unobstructed of the reading device. **4.** Haak, T. *Diabetes Ther* (2017): https://doi.org/10.1007/s13300-016-0223-6. **5.** Data on file, Abbott Diabetes Care, Inc.

Ξ

### Applying the sensor in 3 simple steps

#### Wash, clean, and dry

Select a site on the back of your upper arm that stays flat during normal activity. Clean skin with non-moisturising, fragrance-free soap and water. Use an alcohol wipe to clean the skin and let air dry before proceeding.

**Prepare applicator** 

Peel lid from the Sensor Pack and unscrew cap from the Sensor Applicator. Line up dark mark on Sensor Applicator with dark mark on Sensor Pack. Press down firmly and then lift.

Do NOT put cap back on as it may damage the sensor.

#### Apply

Apply the sensor to the back of your upper arm by pressing firmly. Listen for the click. Wait for a few seconds and pull back slowly, leaving the sensor on the skin.

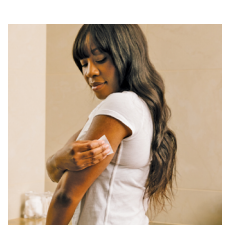

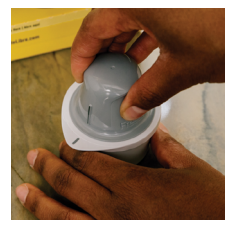

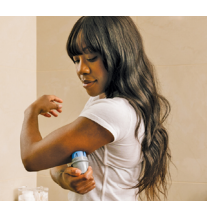

#### Tips for before you apply the sensor

- Do not use body lotion or cream where you'll apply the sensor as they may leave an oily residue on your skin.
- Do shave any excess arm hair as it can get caught between the sensor adhesive and skin.

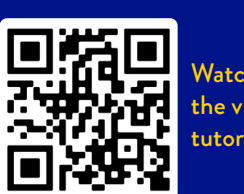

Watch the video tutorial

#### ... and for keeping it in place

- Select a site on the back of your upper arm that will minimise the risk of knock-off.
- Be careful not to catch your sensor on a doorway, car door, seat belt, or furniture edges.
- After a shower or swim, take extra care when towelling off to avoid catching or pulling off your sensor.
- When dressing or undressing, be careful that you don't catch your undergarments on the sensor.

≡

### THE FREESTYLE LIBRE 2 SYSTEM Understanding your glucose measurements

#### Why are FreeStyle Libre 2 Plus sensor readings sometimes different from a finger prick blood glucose test?

Blood glucose and sensor glucose are closely related but not identical. The glucose measured by the FreeStyle Libre 2 Plus sensor has made its way from the blood into the interstitial fluid. This takes a little time and so the sensor glucose reading always lags behind a finger prick blood glucose reading. When your glucose levels are stable, the two readings may be very similar. If glucose levels are rising or falling, the two readings may be different. This is completely normal particularly after meals, after taking insulin or after exercising. Although the readings may differ slightly, the FreeStyle Libre 2 system is accurate and safe to dose insulin from your sensor glucose result.

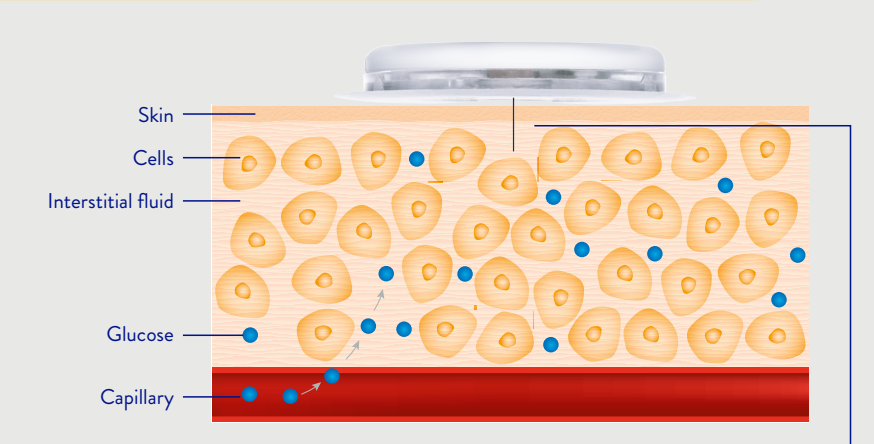

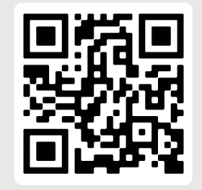

Scan here to watch a video explanation

The sensor filament is less than 0.4 millimetres thick and is inserted 5 millimetres under the skin surface

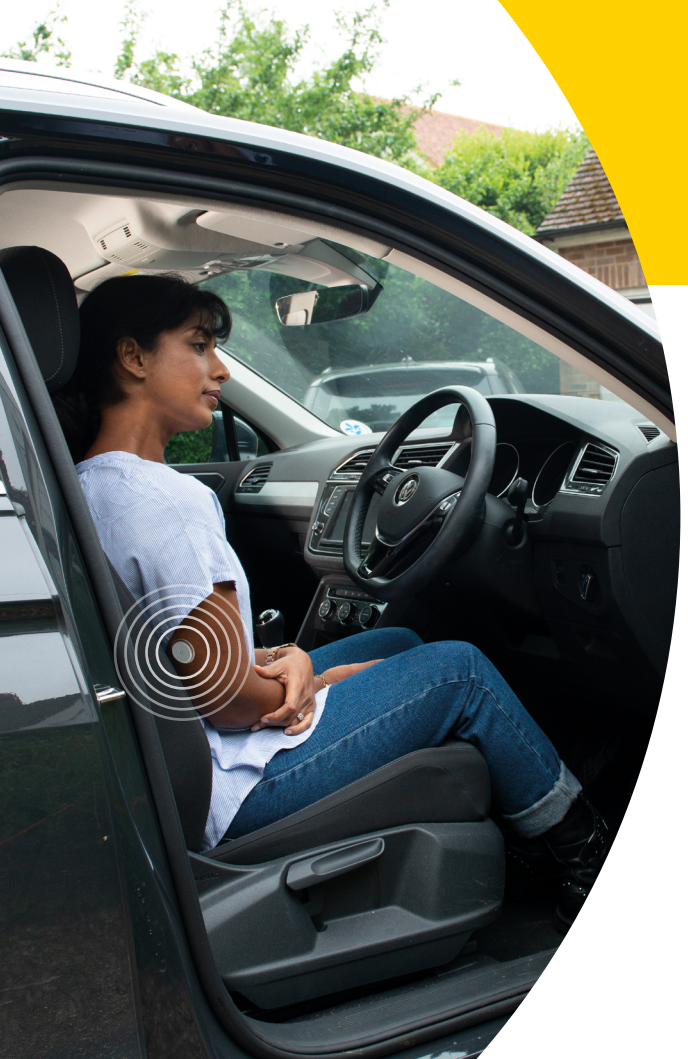

The DVLA (Driver and Vehicle Licensing Agency) has permitted the use of the FreeStyle Libre 2 system for the purpose of driving with Group 1 drivers.

Drivers using the FreeStyle Libre 2 system must get a confirmatory finger prick glucose level in the following circumstances:

- If your glucose level is 4.0mmol/L or below.
- If you have symptoms of hypoglycaemia.
- If your readings are not consistent with your symptoms.
- If you have become hypoglycaemic or have indication of impending hypoglycaemia.

Flash Glucose Monitoring systems are not legally permitted for the purposes of Group 2 drivers.

For more information, visit gov.uk/diabetes-driving

Images are for illustrative purposes only. Not actual patient.

Ξ

### Capturing your data

Real-time glucose readings are sent directly to your smartphone<sup>1,2</sup>

With the FreeStyle Libre 2 system, you get minute-to-minute glucose readings – anytime<sup>3</sup>, anywhere<sup>4</sup> – to help you manage your diabetes more confidently.<sup>5</sup>

 $\checkmark$ 

Quickly see how diet, exercise, stress, insulin, medication and other activities affect your glucose levels, so you can take appropriate action.

**8** 

You can also scan for glucose readings anytime<sup>3</sup>, even during a signal loss. This allows you to fill in up to 8 hours of missing data, so your glycaemic picture is complete.

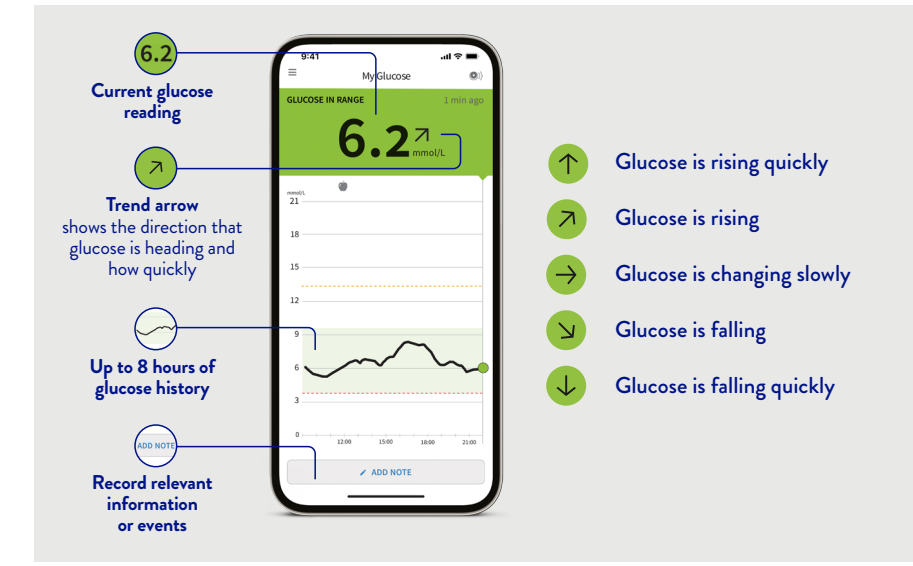

Images are for illustrative purposes only. Not actual patient data.

Ξ

 $\rightarrow$ 

<sup>1.</sup> The FreeStyle LibreLink app is only compatible with certain mobile devices and operating systems. Please check the website for more information about device compatibility before using the app. Use of FreeStyle LibreLink may require registration with LibreView. 2. Glucose readings are automatically displayed in the app only when the smartphone and sensor are connected and in range. 3. 60-minute warm-up required when applying the sensor. 4. Sensor is water resistant in up to 1 metre (3 feet) of water for a maximum of 30 minutes. Do not immerse longer than 30 minutes. Not to be used above 10,000 feet. 5. Fokkert M. BMJ Open Diab Res Care (2019): http://dx.doi.org/10.1136/ bmjdre-2019-000809.

### Understanding your data

Reports that can easily and quickly provide the answers you need

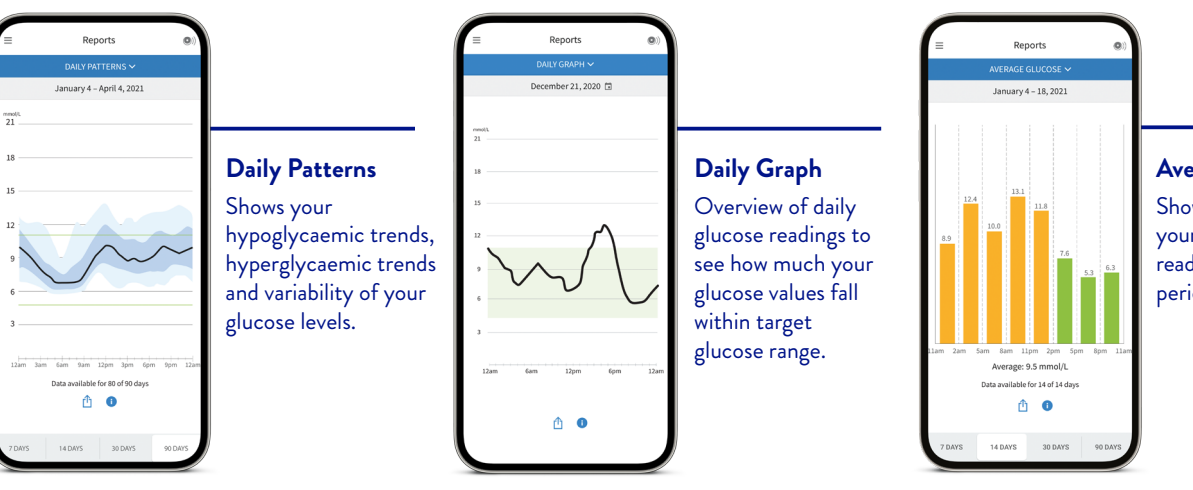

#### Average Glucose

Shows the average of your sensor glucose readings for different periods of the day.

Images are for illustrative purposes only. Not actual patient data.

The FreeStyle LibreLink app is only compatible with certain mobile devices and operating systems. Please check the website for more information about device compatibility before using the app. Use of FreeStyle LibreLink may require registration with LibreView.

Ξ

 $\rightarrow$ 

### Understanding Time in Range

HbA1c reflects average glucose over the last 2-3 months; it does not show glycaemic excursions of hyper- and hypoglycaemia.<sup>1</sup>

Instead, Time in Range is the percentage of time that your glucose levels are in your target range, as set by your healthcare professional.

The FreeStyle Libre 2 system automatically calculates the percentage of time you spend in, above, or below target range, e.g. 3.9–10.0 mmol/L.

Guidelines recommend spending at least 70% of your Time in Range.<sup>1,2</sup>

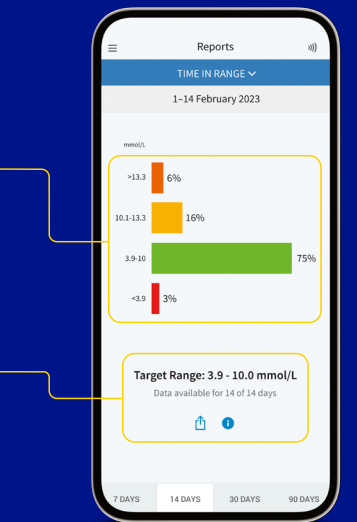

Images are for illustrative purposes only. Not actual patient data.

- 1. Battelino T, Danne T, Bergenstal RM, et al. Clinical targets for continuous glucose monitoring data interpretation: recommendations from the international consensus on time in range. Diabetes Care. 2019;42(8):1593-1603.
- 2. For adults with type 1 and type 2 diabetes who are not pregnant, not older, or at risk.

Ξ

 $\leftarrow$ 

The FreeStyle LibreLink app is only compatible with certain mobile devices and operating systems. Please check the website for more information about device compatibility before using the app. Use of FreeStyle LibreLink may require registration with LibreView.

### Setting alarms on your phone<sup>1</sup>

Know the minute your glucose is too low or too high

The FreeStyle Libre 2 system's optional glucose alarms are off by default and can be customised to suit you. To receive alarms your phone should be within 6 metres (20 feet) of you, and unobstructed at all times. If your phone is out of range of your sensor, you may not receive glucose alarms.

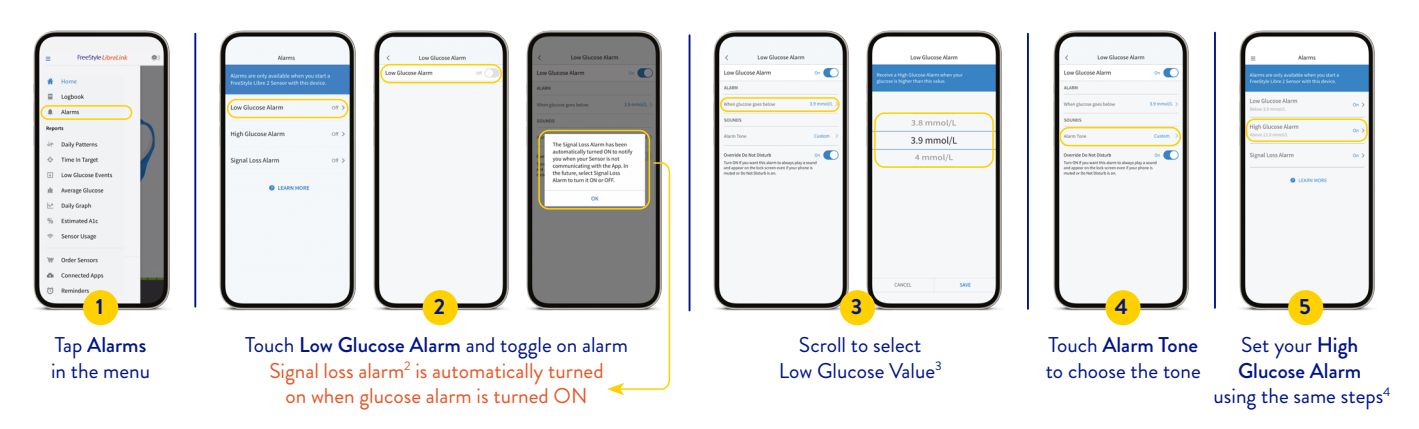

Images are for illustrative purposes only.

1. The FreeStyle LibreLink app is only compatible with certain mobile devices and operating systems. Please check the website for more information about device compatibility before using the app. Use of FreeStyle LibreLink may require registration with LibreView. **2**. Signal loss alarm notifies you when your sensor has not communicated with the app for 20 minutes and you are not receiving Low or High Glucose Alarms. Signal loss could be caused by the sensor being too far away from your smartphone over 6 metres (20 ft) or another issue, such as an error or problem with your sensor. You must have override do not disturb settings enabled to receive alarms and alerts on your smartphone. **3.** The Low Glucose Alarm setting can range between 3.3 mmol/L. The Low Glucose Alarm cannot be set below 3.3 mmol/L. **4.** The High Glucose Alarm setting can range between 6.7 mmol/L and 22.2 mmol/L. The High Glucose Alarm cannot be set above 22.2 mmol/L.

Ξ

### Easily monitor your glucose and share your results

1. Haak, T. Diabetes Ther (2017): https://doi.org/10.1007/s13300-016-0223-6. 2. The FreeStyle LibreLink app is only compatible with certain mobile devices and operating systems. Please check the website for more information about device compatibility before using the app. Sharing of glucose data requires registration with LibreView. 3. Glucose readings are automatically displayed in the app only when the smartphone and sensor are connected and in range 4. Únger, J. Postgrad Med. (2020): https://doi.org/10.1080/00325481. 2020.1744393. 5. The LibreView website is only compatible with certain operating systems and browsers. Please check www.LibreView.com for additional information. 6. The LibreLinkUp app is only compatible with certain mobile devices and operating systems. Please check www. LibreLinkUp.com for more information about device compatibility before using the app. Use of LibreLinkUp requires registration with LibreView. The LibreLinkUp mobile app is not intended to be a primary glucose monitor: home users must consult their primary device(s) and consult a healthcare professional before making any medical interpretation and therapy adjustments from the information provided by the app. 7. Hilliard, M., et al. Diabetes Technology & Therapeutics. (2019): https:/doi.org/10.1089/ dia.2019.0142.

#### FreeStyle LibreLink LibreView Easy monitoring<sup>1</sup> Easy insights<sup>4</sup> One app allows you Share glucose readings with your healthcare to monitor and share ST NONITORING team for more effective your real-time glucose readings<sup>2,3</sup> consultations<sup>5</sup> ELSY INSIGH7S& 6.27 Download on the App Store CONNECTION

### LibreLinkUp

#### Easy connection

Share real-time glucose levels with your loved ones for peace of mind<sup>6,7</sup>

Ξ

 $\rightarrow$ 

4

#### **DIGITAL HEALTH TOOLS**

### The FreeStyle LibreLink app

View your glucose data anytime<sup>1</sup>, anywhere<sup>2</sup>

- Get your current glucose reading, trend arrow, high and low glucose alarms, and up to 8 hours of glucose history on your smartphone<sup>3</sup>.
- **Easily add notes** to track food, insulin use, exercise, and other events.
- Connect to healthcare professionals and caregivers with LibreView<sup>4</sup> and LibreLinkUp<sup>5</sup>.
- Get glucose alarm notifications right on your compatible smartwatch.<sup>3,6,7</sup>

### FreeStyle LibreLink

Data captured with the FreeStyle LibreLink app is uploaded wirelessly and automatically<sup>8</sup> to LibreView.<sup>4</sup>

> Download for FREE today

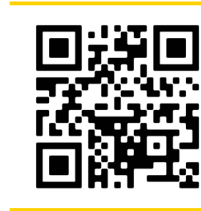

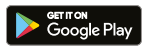

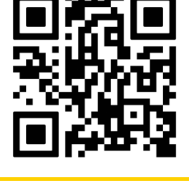

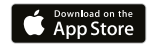

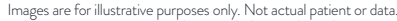

1. 60<sup>-</sup> minute warm-up period required when applying the sensor: 2. Sensor is water resistant in up to 1 metre (3 feet) of water. Do not immerse longer than 30 minutes. Not to be used above 10,000 feet. 3. The FreeStyle LibreLink app is only compatible with certain mobile devices and operating systems. Please check the website for more information about device compatibility before using the app. Sharing of glucose data may require registration with LibreView. 4. The LibreLinkUp cam for motion about device compatibile with certain mobile devices and operating systems. Please check the website for more information about device compatibile with certain operating systems. Please check the website for more information about device compatibile with certain mobile device and operating systems. Please check tww.LibreView. 4. The LibreLinkUp com for more information about device compatibility before using the app. Use of LibreLinkUp requires registration with LibreView. The LibreLinkUp mobile app is not intended to be a primary glucose monitor: home users must consult their primary device(s) and consult a healthcare professional before making any medical interpretation and therapy adjustments from the information provided by the app. 6. To receive alarms from the FreeStyle LibreLink app on your smartwatch, alarms must be turned ON, your phone and smartwatch must be connected, and your devices configured to device must have internet ON, your phone and show starts watch compatibility. 8. The user's device must have internet connectivity for glucose data to automatically uplead to LibreView and bours starts. The super's device must have internet connectivity for glucose data to automatically uplead to LibreView and to transfer to connected LibreView and to users.

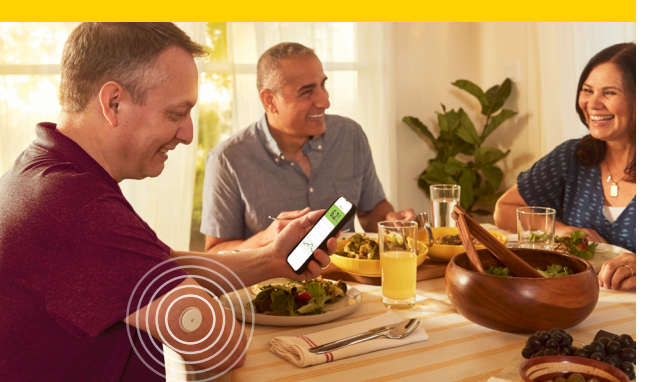

## The LibreLinkUp app

Share your glucose readings and alarms with family and friends<sup>1</sup>

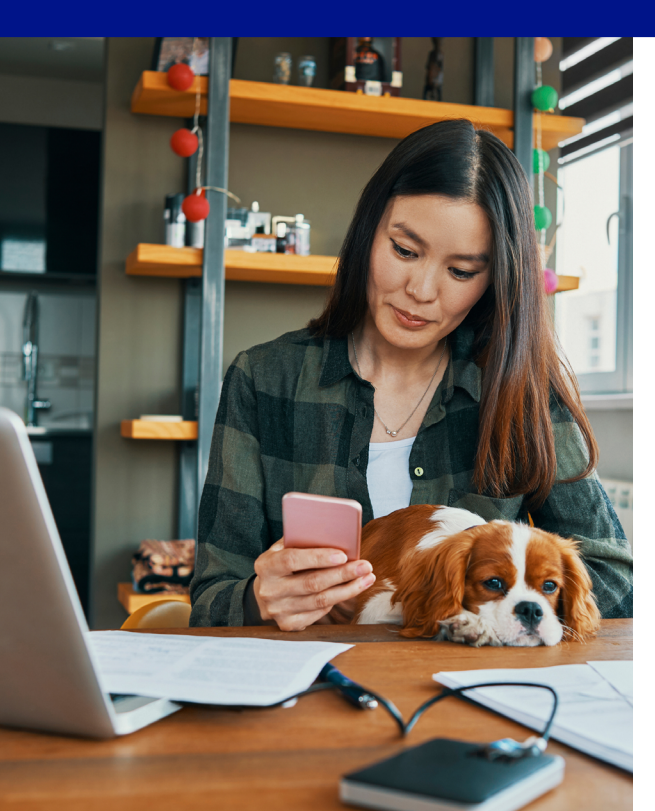

### LibreLinkUp

Ideal for parents<sup>2</sup> and caregivers, the LibreLinkUp mobile app allows them to keep up to date with your glucose levels, wherever they are.<sup>3</sup>

> Download for FREE today

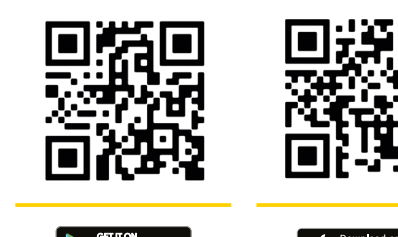

### Connect the FreeStyle LibreLink<sup>4</sup> app to LibreLinkUp to remotely share glucose data<sup>3</sup> with up to 20 family members and friends.

#### Images are for illustrative purposes only. Not actual patient.

1. The LibreLinkUp app is only compatible with certain mobile device and operating systems. Please check www.LibreLinkUp.com for more information about device compatibility before using the app. Use of LibreLinkUp requires registration with LibreView. The LibreLinkUp applie app is not intended to be a primary glucose monitor: howe users must consult their primary device(s) and consult a healthcare professional before making any medical interpretation and therapy adjustments from the information provided by the app. 2. For children aged 2-12, a caregiver at least 18 years old is responsible for supervising, managing, and assisting them in using the FreeStyle Libre 2 system and interpreting its readings. The user's device must have internet connectivity for glucose data to automatically upload to LibreView and to transfer to connected LibreLinkUp app users. 4. The FreeStyle LibreLink app is only compatible with certain mobile devices and operating systems. Please check the website for more information about device compatibility before using of glucose data may require registration with LibreView.

Google

App Store

## DIGITAL HEALTH TOOLS

A free and easy way to view your glucose data online<sup>1</sup>

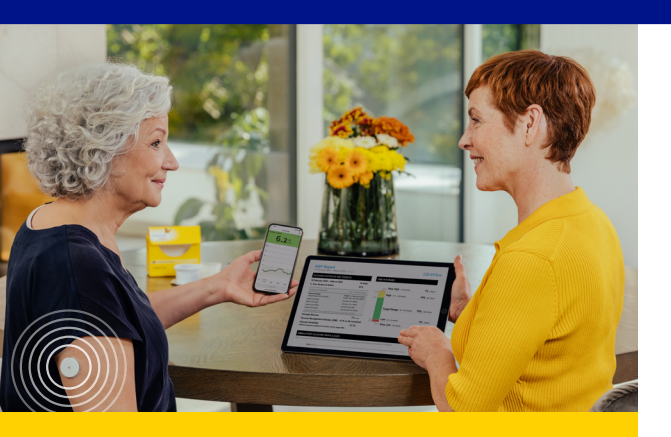

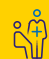

LibreView allows you to share data with your healthcare professional easily when you connect with their LibreView Practice.<sup>1</sup>

Readings are automatically<sup>2</sup> uploaded so you can have more informed virtual and in-person treatment conversations.

### **LibreView**

If you already have a FreeStyle LibreLink account, you can sign in to LibreView with the same credentials.

If not, then you can sign up to LibreView directly on the website.

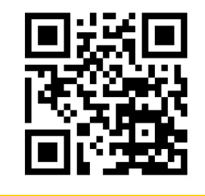

#### Visit LibreView.com

Images are for illustrative purposes only. Not actual patient, healthcare professional or data.

The FreeStyle LibreLink app is only compatible with certain mobile devices and operating systems. Please check the website for more information about device compatibility before using the app. Sharing of glucose data may require registration with LibreView.

1. The LibreView data management software is intended for use by both patients and healthcare professionals to assist people with diabetes and their healthcare professionals in the review, analysis and evaluation of historical glucose device data to support effective diabetes management. The LibreView software is not intended to provide treatment decisions or to be used as a substitute for professional healthcare advice. 2. The user's device must have internet connectivity for glucose data to automatically upload to LibreView.

#### **DIGITAL HEALTH TOOLS**

### Glucose Pattern Insights report

Discover glucose patterns and trends so you can make informed decisions about your health

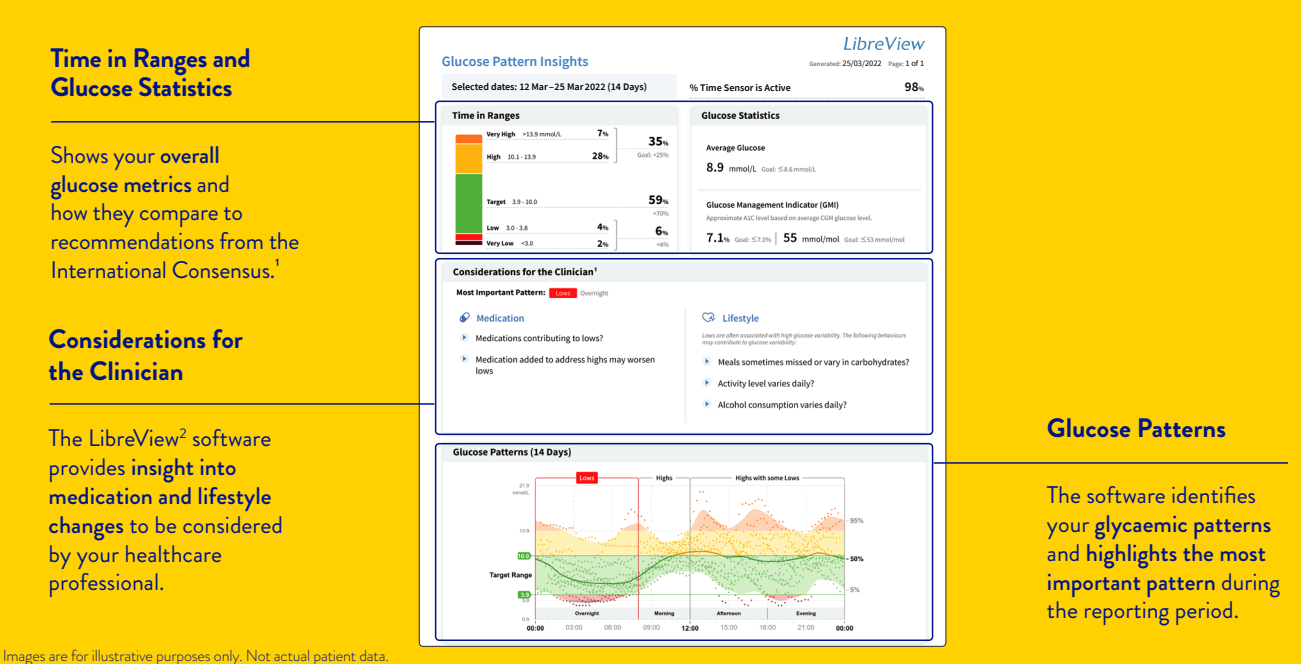

1. Battelino T, Danne T, Bergenstal RM, et al. Clinical targets for continuous glucose monitoring data interpretation: recommendations from the international consensus on time in range. Diabetes Care. 2019;42(8):1593-1603. 2. The LibreView website is only compatible with certain operating systems and browsers. Please check www.LibreView.com for additional information.

### We're here to help

If you would like more information or have additional questions about the FreeStyle Libre 2 system, please contact our Customer Service Team or visit our website.

Customer Service **0800 170 1177** Mon-Fri (excl. bank holidays) 8am-8pm and Sat 9am-5pm You can report any sensor issues via our online support form

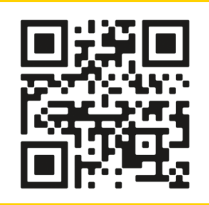

To explore a wealth of free educational resources, sign up to MyFreeStyle

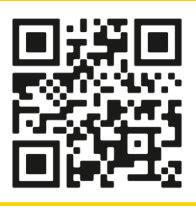

For more tips and product information: FreeStyle.Abbott

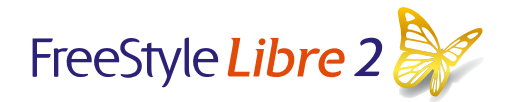

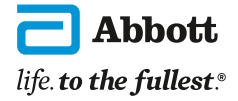

© 2024 Abbott. The sensor housing, FreeStyle, Libre, and related brand marks are marks of Abbott. ADC-89128 v1.0 04/24.